# MANUAL DE APLICAÇÃO DE IMAGEM Netbook Positivo Sala de Aula

Esta imagem serve apenas para os Netbooks Positivo Sala de Aula, não podendo ser utilizada em outro equipamento.

Utilizar Pendrive de no mínimo 16GB (sugestão: use o pendrive de padrão 3.0 para um melhor desempenho).

Durante o processo de instalação da imagem, não retire o pendrive. Poderá retirar assim que o sistema exibir a tela de Login.

As escolas que já possuem as redes SEDUC-ADM e SEDUC-PED através dos APs Cisco Meraki, ingressarão automaticamente em uma rede configurada denominada SEDUC-MAQ.

# ACESSO À PASTA DE REDE

**Passo 1** – Acessar o link <u>https://desjcampos.educacao.sp.gov.br/nit2023</u> e clicar na imagem do equipamento que deseja formatar.

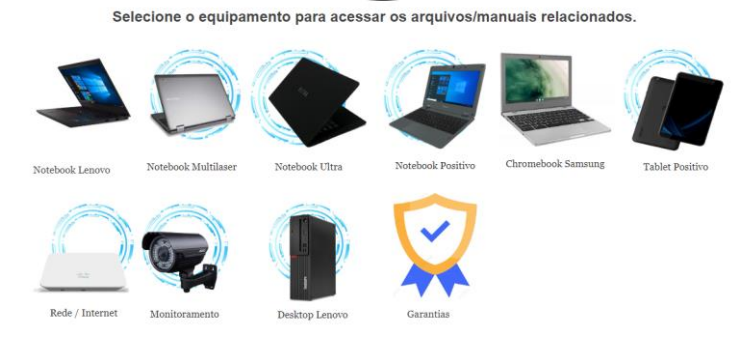

Passo 2 – Faça o download de todos os arquivos contidos na pasta, demonstrados na imagem a seguir:

DE SAO JOSE DOS CAMPOS NIT > PROATEC 2023 > Formatação e Configuração > Netbook Positivo - Escola

| ß  | Nome ~                                                               |   | Modificado $\uparrow$ $\checkmark$ | Modificado por    |
|----|----------------------------------------------------------------------|---|------------------------------------|-------------------|
| 8  | 3-SEDUC_SP_NOTE_SALA_AULA_GENERALIZADA_V03                           | × | 28 de junho                        | DE SAO JOSE DOS ( |
|    | Desabilitar_Proxy.reg                                                | × | 3 de abril                         | DE SAO JOSE DOS ( |
| () | Desabilitar_Proxy.bat                                                | × | 3 de abril                         | DE SAO JOSE DOS ( |
|    | Empresas de Suporte.pdf                                              | × | 3 de abril                         | DE SAO JOSE DOS ( |
|    | rufus-3.21.exe                                                       | × | 25 de abril                        | DE SAO JOSE DOS ( |
|    | clonezilla-live-2.8.0-27-amd64.iso                                   | × | 25 de abril                        | DE SAO JOSE DOS ( |
|    | manual_de_vinculacao_bluemonitor (1).pdf                             | × | 25 de abril                        | DE SAO JOSE DOS ( |
|    | LEIA PRIMEIRO.txt                                                    | × | 26 de abril                        | DE SAO JOSE DOS ( |
|    | Tutorial Formatar e Configurar Netbook Positivo Sala de Aula (1).pdf | × | 26 de abril                        | DE SAO JOSE DOS ( |
|    | Procedimento de Atualização da Bios dos NoteBooks Positivo.pdf       | × | 23 de maio                         | DE SAO JOSE DOS ( |
|    |                                                                      |   |                                    |                   |

**Passo 3** – Criar um pendrive bootavel com a imagem do Clonezilla (.ISO). insira o pendrive em uma porta USB 3.0 (para melhor desempenho). Clique no programa Rufus-3.21 execute-o. Na opção de dispositivo irá exibir o nome do pendrive que foi conectado na porta USB do computador, conforme imagem a seguir.

| Rufus 3.21.1949                                              | - 🗆 X                        |
|--------------------------------------------------------------|------------------------------|
| Propriedades do Drive -                                      |                              |
|                                                              |                              |
| NO LAREL (D-) [32 GR]                                        |                              |
| Calação do Rost                                              |                              |
| Disco ou imagem ISO (Por favor selecione)                    |                              |
|                                                              |                              |
| Esquema de partição                                          | DIOS (au LIEEL CSM)          |
|                                                              | BIOS (DU DEFI®CSIM)          |
| <ul> <li>Esconder propriedades avançadas do driv</li> </ul>  | e                            |
| Listar Discos Rígidos USB                                    |                              |
| Opções de compatibilidade para BIOSs an                      | igos                         |
| Usar MBR do Rufus com ID de BIOS                             | 0x80 (Padrão) 🗸 🗸            |
| Opções de formatação —                                       |                              |
| Nome do volume                                               |                              |
| 32 GB                                                        |                              |
| Sistema de arquivos                                          | Tamanho do cluster           |
| FAT32 (Padrão) $\lor$                                        | 16 quilobytes (Padrão) 🛛 🗸 🗸 |
| <ul> <li>A Esconder opções avançadas de formataçã</li> </ul> | 0                            |
| 🗹 Formatação rápida                                          |                              |
| Criar arquivos de nome estendido e ícone                     |                              |
| Procurar blocos defeituosos                                  | 1 passada $\sim$             |
| Status ———                                                   |                              |
| PRONT                                                        | 0                            |
| ∞ (i) ≄ ■                                                    |                              |
|                                                              | INCIAN FECHAN                |
| dispositivo encontrado                                       |                              |
|                                                              |                              |

#### Passo 4 – Clique no botão "selecionar" para escolher o arquivo de imagem: Passo 4 – Clique no botão "selecionar" para escolher o arquivo de imagem:

| Propriedades do Drive -                                       |                               |  |  |  |
|---------------------------------------------------------------|-------------------------------|--|--|--|
|                                                               |                               |  |  |  |
| NO_LABEL (D:) [32 GB]                                         | ~ 🖫                           |  |  |  |
| Seleção de Boot                                               |                               |  |  |  |
| Disco ou imagem ISO (Por favor, selecione)                    |                               |  |  |  |
| Esquema de partição                                           | Sistema de destino            |  |  |  |
| MBR ~                                                         | BIOS (ou UEFI-CSM) $~~\vee~?$ |  |  |  |
| <ul> <li>A Esconder propriedades avançadas do driv</li> </ul> | /e                            |  |  |  |
| 🗌 Listar Discos Rígidos USB                                   |                               |  |  |  |
| Opções de compatibilidade para BIOSs an                       | tigos                         |  |  |  |
| Usar MBR do Rufus com ID de BIOS                              | 0x80 (Padrão) 🗸 🗸             |  |  |  |
| Opcões de formatação 🗕                                        |                               |  |  |  |
| Nome do volume                                                |                               |  |  |  |
| 32 GB                                                         |                               |  |  |  |
| Sistema de arquivos                                           | Tamanho do cluster            |  |  |  |
| FAT32 (Padrão)                                                | 16 quilobytes (Padrão) 🛛 🗸 🗸  |  |  |  |
| <ul> <li>A Esconder opções avançadas de formatação</li> </ul> | ão                            |  |  |  |
| 🗹 Formatação rápida                                           |                               |  |  |  |
| 🗹 Criar arquivos de nome estendido e ícone                    |                               |  |  |  |
| Procurar blocos defeituosos                                   | 1 passada 🗸 🗸                 |  |  |  |
| Status                                                        |                               |  |  |  |
| 518103                                                        |                               |  |  |  |
| PRONTO                                                        |                               |  |  |  |
|                                                               |                               |  |  |  |
| S (i) ≵ 🖩                                                     | INICIAR FECHAR                |  |  |  |
|                                                               |                               |  |  |  |
| dispositivo encontrado                                        |                               |  |  |  |

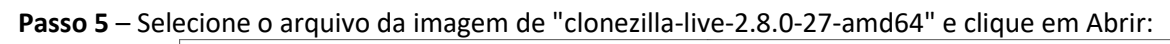

| 🖉 Abrir                                                                                                    |                                                                  |                     |                        | ×     |
|----------------------------------------------------------------------------------------------------|------------------------------------------------------------------|---------------------|------------------------|-------|
| $\leftarrow$ $\rightarrow$ $\checkmark$ $\uparrow$ $\square$ $\rightarrow$ Este                                                                                                    | Computador > Disco Local (C:) > Imagens SEDUC > Netbook Positivo | ✓ Pesquis           | ar em Netbook Positivo | Q     |
| Organizar 🔻 🛛 Nova past                                                                                                    | a                                                                |                     |                        | ?     |
| 📰 Imagens 🛛 🖈 ^                                                                                                    | Nome                                                             | Data de modificação | Тіро                   | Tama  |
| 👝 Disco Local (C:)                                                                                                    | 3-SEDUC_SP_NOTE_SALA_AULA_GENERALIZADA_V03                       | 03/08/2023 09:49    | Pasta de arquivos      |       |
| OneDrive                                                                                                    | clonezilla-live-2.8.0-27-amd64                                   | 03/08/2023 09:55    | Arquivo de Image       | 329   |
| <ul> <li>Este Computador</li> <li>Área de Trabalhc</li> <li>Documentos</li> <li>Downloads</li> <li>Imagens</li> <li>Músicas</li> <li>Objetos 3D</li> <li>Vídeos</li> <li>Disco Local (C:)</li> <li>Unidade de USB</li> </ul> |                                                                  |                     |                        |       |
| 🔤 Unidade de USB ([ 💙 🥤                                                                                                    |                                                                  |                     |                        | *     |
| Nome:                                                                                                    | clonezilla-live-2.8.0-27-amd64                                   | → Image             | m ISO<br>brir Cancelar | ×<br> |

\_\_\_

**Passo 6** – Em seguida serão exibidos os dados com as opções de formatação. Clique no botão "Iniciar" para começar o processo da gravação da imagem no pendrive:

| 🖋 Rufus 3.21.1949                                            | - 🗆 X                    |  |  |  |
|--------------------------------------------------------------|--------------------------|--|--|--|
| Propriedades do Drive —                                      |                          |  |  |  |
| Disperitive                                                  |                          |  |  |  |
| NO LABEL (D:) [32 GB]                                        | × 🖪                      |  |  |  |
| Seleção de Boot                                              |                          |  |  |  |
| clonezilla-live-2.8.0-27-amd64.iso                           |                          |  |  |  |
| Tamanho da partição persistente                              |                          |  |  |  |
| •                                                            | 0 (Sem persistência)     |  |  |  |
| Esquema de particão                                          | Sistema de destino       |  |  |  |
| MBR                                                          | BIOS ou UEFI 🗸 🗸         |  |  |  |
| <ul> <li>Esconder propriedades avancadas do drivi</li> </ul> | a.                       |  |  |  |
| Listar Discos Rígidos USB                                    | -                        |  |  |  |
| Opcões de compatibilidade para BIOSs ant                     | igos                     |  |  |  |
| Usar MBR do Rufus com ID de BIOS                             | 0x80 (Padrão)            |  |  |  |
|                                                              |                          |  |  |  |
| Opções de formatação —                                       |                          |  |  |  |
| Nome do volume                                               |                          |  |  |  |
| 2.8.0-27-amd04                                               |                          |  |  |  |
| Sistema de arquivos                                          | Tamanho do cluster       |  |  |  |
| FA132 (Padrão) V                                             | 16 quilobytes (Padrão) V |  |  |  |
| <ul> <li>Esconder opções avançadas de formataçã</li> </ul>   | 0                        |  |  |  |
| 🗹 Formatação rápida                                          |                          |  |  |  |
| Criar arquivos de nome estendido e ícone                     |                          |  |  |  |
| Procurar blocos defeituosos                                  | 1 passada 🗸 🗸            |  |  |  |
| Status                                                       |                          |  |  |  |
| PRONTO                                                       |                          |  |  |  |
| ⊗ : ≉ =                                                      | INICIAR FECHAR           |  |  |  |
| Usando a imagem: clonezilla-live-2.8.0-27-amd                | 64.iso                   |  |  |  |

**Passo 7** - Caso apareça uma janela (tela abaixo) perguntando qual o tipo de gravação do pendrive, selecione a opção "Gravar no modo Imagem ISO" e clique em OK.

| Imagem | ISOHybrid detectada                                                                                                    |  |  |
|--------|----------------------------------------------------------------------------------------------------|--|--|
| ?      | A imagem que você selecionou é do tipo 'ISOHybrid'. Isso significa que pode ser escrita<br>em modo Imagem ISO (cópia de arquivo) ou modo Imagem DD (imagem de disco).<br>O Rufus recomenda usar o modo Imagem ISO, para que você sempre tenha acesso total<br>ao drive após a gravação.<br>No entanto, se você encontrar problemas durante a inicialização, tente gravar novamente<br>pelo modo Imagem DD. |  |  |
|        | Por favor, selecione o modo que deseja usar para gravar essa imagem:                                                                                                    |  |  |
|        | Gravar no modo Imagem ISO (Recomence)                                                                                                    |  |  |
|        | ⊖ Gravar no modo Imagem DD                                                                                                    |  |  |
|        | OK Cancelar                                                                                                    |  |  |

Passo 8 - Clique em Sim, na próxima tela

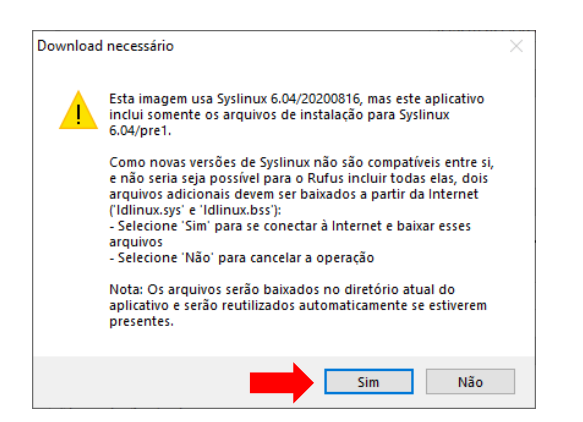

Passo 9 - Será apresentada a tela de confirmação para continuar com a criação do pendrive, clique em OK.

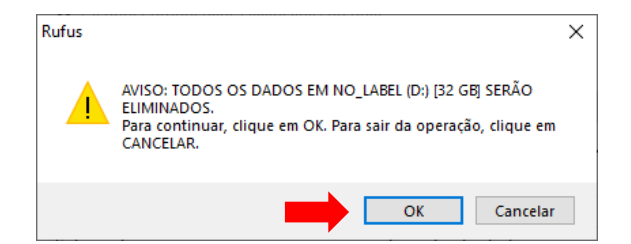

**Passo 10** – O status poderá ser acompanhado conforme imagem a seguir. Após a finalização do processo clique no botão "Fechar".

| 🖋 Rufus 3.21.1949                                            | – 🗆 X                  |  |  |  |
|--------------------------------------------------------------|------------------------|--|--|--|
| Propriedades do Drive —                                      |                        |  |  |  |
|                                                              |                        |  |  |  |
|                                                              |                        |  |  |  |
|                                                              |                        |  |  |  |
| Seleção de Boot                                              |                        |  |  |  |
| clonezilla-live-2.8.0-27-amdb4.iso                           | SELECIONAR V           |  |  |  |
| lamanho da partição persistente                              | 0.(5                   |  |  |  |
|                                                              | U (Sem persistencia)   |  |  |  |
| Esquema de partição                                          | Sistema de destino     |  |  |  |
| MBR                                                          | BIOS ou UEFI 🗸 🗸       |  |  |  |
| <ul> <li>Esconder propriedades avançadas do drive</li> </ul> | <u>&gt;</u>            |  |  |  |
| Listar Discos Rígidos USB                                    |                        |  |  |  |
| Opções de compatibilidade para BIOSs ant                     | igos                   |  |  |  |
| Usar MBR do Rufus com ID de BIOS                             | 0x80 (Padrão) 🗸 🗸      |  |  |  |
| Onções de formatação —                                       |                        |  |  |  |
| Name de velume                                               |                        |  |  |  |
| 2.8.0-27-amd64                                               |                        |  |  |  |
| Sistema de arquivos                                          | Tamanho do cluster     |  |  |  |
| FAT32 (Dadrão)                                               | 16 quilobites (Padrão) |  |  |  |
| (addo)                                                       | ro quilobytes (radiad) |  |  |  |
| <ul> <li>Esconder opções avançadas de formataçã</li> </ul>   | 0                      |  |  |  |
| Formatação rápida                                            |                        |  |  |  |
| Criar arquivos de nome estendido e ícone                     |                        |  |  |  |
| Procurar blocos defeituosos                                  | 1 passada $\sim$       |  |  |  |
| Status                                                       |                        |  |  |  |
|                                                              |                        |  |  |  |
| Copiando arquivos da ISO: 0.9%                               |                        |  |  |  |
|                                                              |                        |  |  |  |
| (\$) (i) ጅ 🔳                                                 | INICIAR CANCELAR       |  |  |  |
|                                                              |                        |  |  |  |
| D:\boot\grub\i386-efi\bswap_test.mod (2.3 KB)                | 00:00:03               |  |  |  |

**Passo 11** – Após a criação do pendrive bootável contendo a imagem do Clonezilla, copiar a imagem do Windows (3-SEDUC\_SP\_NOTE\_SALA\_AULA\_GENERALIZADA\_V03) para dentro desse pendrive.

| Nome                                       | Data de m |
|--------------------------------------------|-----------|
| disk                                       | 03/08/202 |
| 3-SEDUC_SP_NOTE_SALA_AULA_GENERALIZADA_V03 | 03/08/202 |
| boot                                       | 03/08/202 |
| EFI                                        | 03/08/202 |
| live                                       | 03/08/202 |
| syslinux                                   | 03/08/202 |
| utils                                      | 03/08/202 |
| amd64-release.txt                          | 03/08/202 |
| 🖉 autorun.ico                              | 03/08/202 |
| autorun.inf                                | 03/08/202 |
| Clonezilla-Live-Version                    | 03/08/202 |
| GPL                                        | 03/08/202 |
| syslinux.cfg                               | 03/08/202 |
|                                            |           |
|                                            |           |

Passo 12 - Ligue o computador e inicie o processo apertando repetidas vezes rapidamente, a tecla F11.

OBS.: Caso seja solicitada uma senha, entre em contato com NIT para obter.

**Passo 13** - Conforme a imagem abaixo, selecione a seguinte opção: UEFI: "nome do pendrive", que está conectado na porta USB e tecle "ENTER".

Obs.: No exemplo abaixo foi utilizado o pendrive Multilaser.

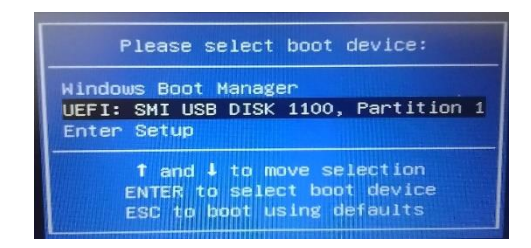

## Importante: Se não aparecer essa tela, retire o pendrive e tente novamente.

## Passo 14 - Escolha uma das opções abaixo:

| ore boating or 'c' for a coverand-line. |
|-----------------------------------------|
|                                         |

Passo 15 - Escolha o Idioma:

**OBS**: Este tutorial foi feito com base no Idioma English.

| Which language                                                                                                    | Choose language e do you prefer:                                                                                                    |
|----------------------------------------------------------------------------------------------------|----------------------------------------------------------------------------------------------------|
| ca_ES.UTF-8<br>de_DE.UTF-8<br>en_US.UTF-8                                                                                                    | Catalan   Català<br>German   Deutsch<br>English                                                                                                    |
| hu_HU.UTF-8<br>es_ES.UTF-8<br>fr_FR.UTF-8<br>ja_JP.UTF-8<br>ja_JP.UTF-8<br>pl_PL.UTF-8<br>pt_BR.UTF-8<br>ru_RU.UTF-8<br>sk_SK.UTF-8<br>tr_TR.UTF-8<br>zh_CN.UTF-8<br>zh_TW.UTF-8 | Hungarian   Magyar<br>Spanish   Español<br>French   Français<br>Italian   Italiano<br>Japanese   日本語<br>Korean   한국어<br>Polish   Polski<br>Brazilian Portuguese   Português do Brasil<br>Russian   Русский<br>Slovak   Slovenský<br>Turkish   Türkçe<br>Chinese (Simplified)   简体中文<br>Chinese (Traditional)   正體中文 - 臺灣 |
|                                                                                                    | <0k>                                                                                                    |

Passo 16 - Tela para escolha do Teclado, neste caso, pressione Enter.

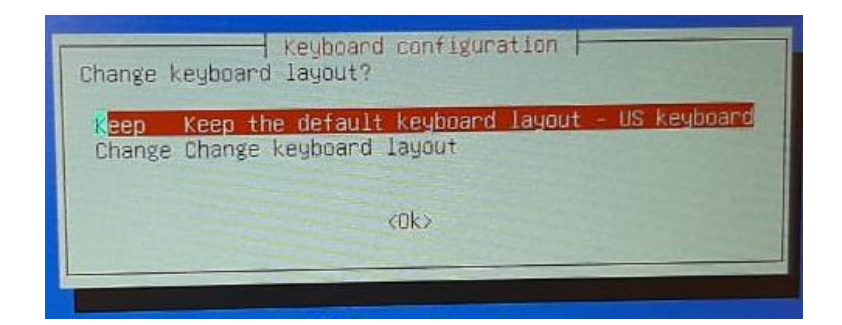

Passo 17 - Pressione Enter para iniciar o Clonezilla.

| Start Clonezilla or<br>Select mode: | enter login shell (command line)?                  |
|-------------------------------------|----------------------------------------------------|
| Start_Clonez<br>Enter_shell         | illa Start Clonezilla<br>Enter command line promot |
|                                     | <cancel></cancel>                                  |

Passo 18 - Pressione Enter em device-image, conforme imagem abaixo:

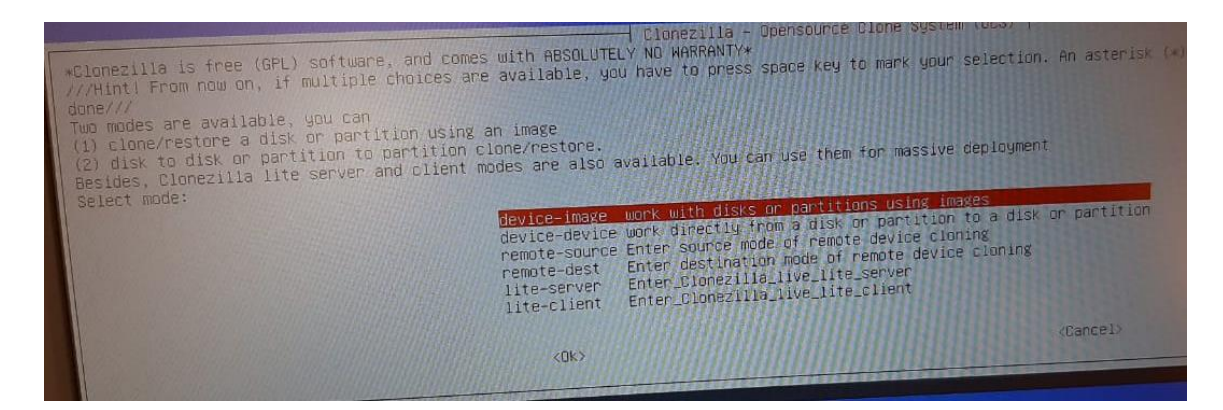

Passo 19 - Pressione Enter em local\_dev, conforme imagem abaixo:

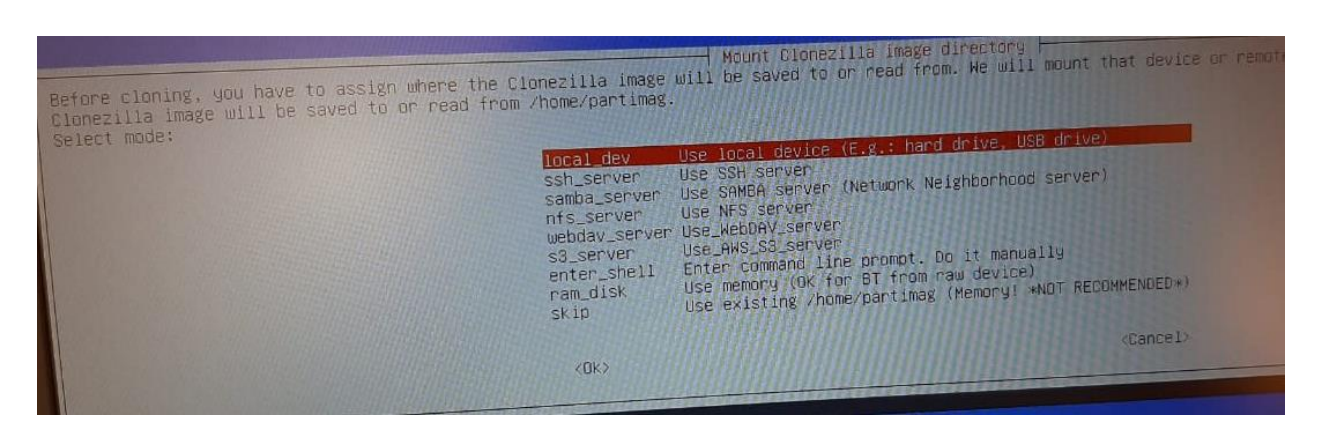

Passo 20 - Pressione Enter novamente:

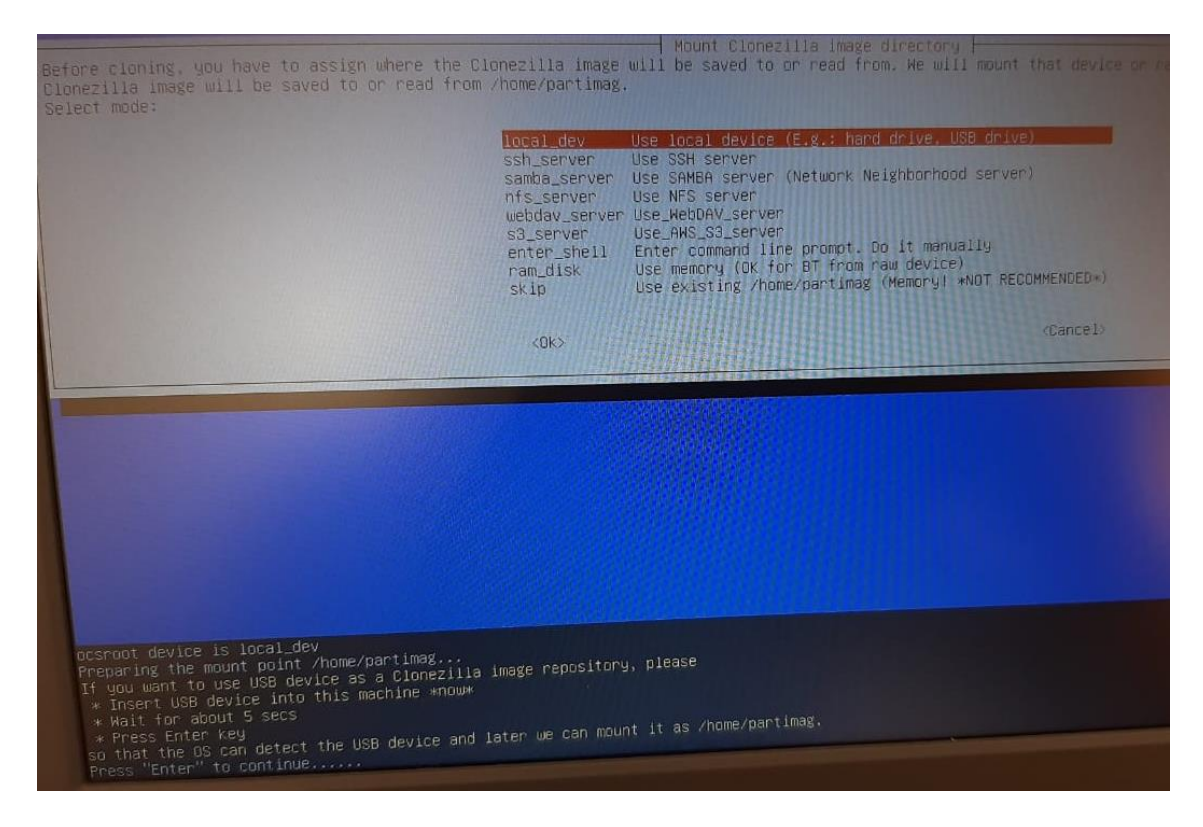

**Passo 21** - Nesta tela será mostrado o dispositivo de armazenamento do Netbook e o Pen Drive. **Pressione Ctrl-C** para ir para a próxima tela.

| Every 3.0s: ocs-scan-disk                                                                                                    |  |
|----------------------------------------------------------------------------------------------------|--|
| 2022/02/09 15:26:2<br>You can insert storage device into this machine now if you want to use that, then wait for it to be detected.<br>Finding all disks and partitions<br>Excluding busy harddisk<br>Excluding linux raid member partition<br>Scanning devices Available disk(s) on this machine: |  |
| /dev/mmcb1k0: 0xfe8f007f 31.0G8 //dev/sda: STGD-PD16G_1810051520460745517113-0:0 15.9G8 // Pen Drive                                                                                                    |  |
| Update periodically. <u>Press Ctrl-C</u> to exit this window.                                                                                                    |  |
|                                                                                                    |  |

Passo 22 - Selecione o Pen Drive:

| Now we need to mount a devia<br>///NOTE/// You should NOT m<br>The partition name is the d<br>"sda2", the first partition<br>SATA or SDSI), and D: could | Cionezilia - Opensource Cione S<br>ce as /home/partimag (Cionezilia image(s) repository) so that<br>ount the partition you want to backup as /home/partimag<br>evice name in GNU/Linux. The first partition in the first dis<br>in the second disk is "hdbl" on "sdbl" If the system you<br>be hda2 (or sda2), hda5 (or sda5) | System (OCS)   Mode: }<br>- we can read or save the lawse in viewey.we<br>k is "hdai" or "sdai", the 2nd series as w<br>want to save is H5 windows, nonwells 2, are |
|----------------------------------------------------------------------------------------------------|----------------------------------------------------------------------------------------------------|----------------------------------------------------------------------------------------------------|
| Pen Drive                                                                                                    | <pre>mmcb1k0p1 100M_vfat_SYSTEM_0xfe8f007f mmcb1k0p2 16M_MS_Reserved_Partition_0xfe8f007f mmcb1k0p3 28.76_ntfs_Windows_0xfe8f007f sda1 14.86_vfat_There_are_di(In_STG0-P0166_)_EX8r KOR2</pre>                                                                                                    | OM_STGD-PD165_181001915264001415111111111                                                                                                    |

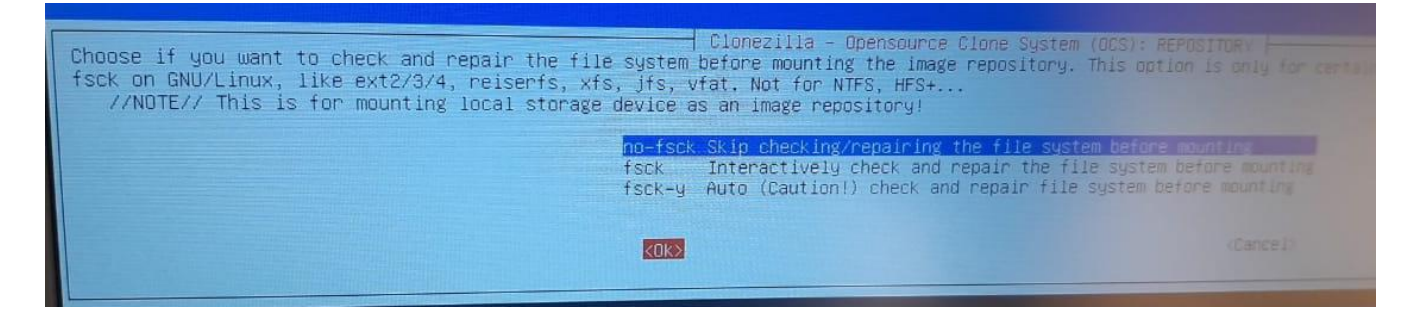

**Passo 24** - Selecione a pasta onde está a Imagem do Netbook: **OBS**: use a tecla Tab para selecionar o botão <Done> e tecle Enter:

| Which directory is for the<br>When the "Current selected<br>//NOTE// You should not cho<br>Path on the resource: /dev/<br>Current selected dir name: | Directory Browser f<br>Clonezilla image repository? (If f<br>dir name" is what you want, use "T<br>pose the directory tagged with C2_1<br>/sda1[/]<br>"/" | for Clonezilla image repository<br>there is a space in the directory name, it will _NOT_ be shown<br>Fab" key to choose "Done"<br>IMG. They are just for you to know the images list in the current d |
|----------------------------------------------------------------------------------------------------|----------------------------------------------------------------------------------------------------|----------------------------------------------------------------------------------------------------|
|                                                                                                    | boot<br>EFI<br>live<br>syslinux<br>utils<br>G-SEDUCLSP_NOTE_SALA_AULA_C<br>(ABORT)<br>(Browse)                                                            | Feb_9<br>Feb_9<br>Feb_9_NO_SUBDIR<br>Feb_9_NOSUBDIR<br>Feb_9<br>SENERALIZADA_VOSFeb_9_CZ_ING<br>Exit_directory_browsing                                                                               |

Passo 25 - Pressione Enter Novamente:

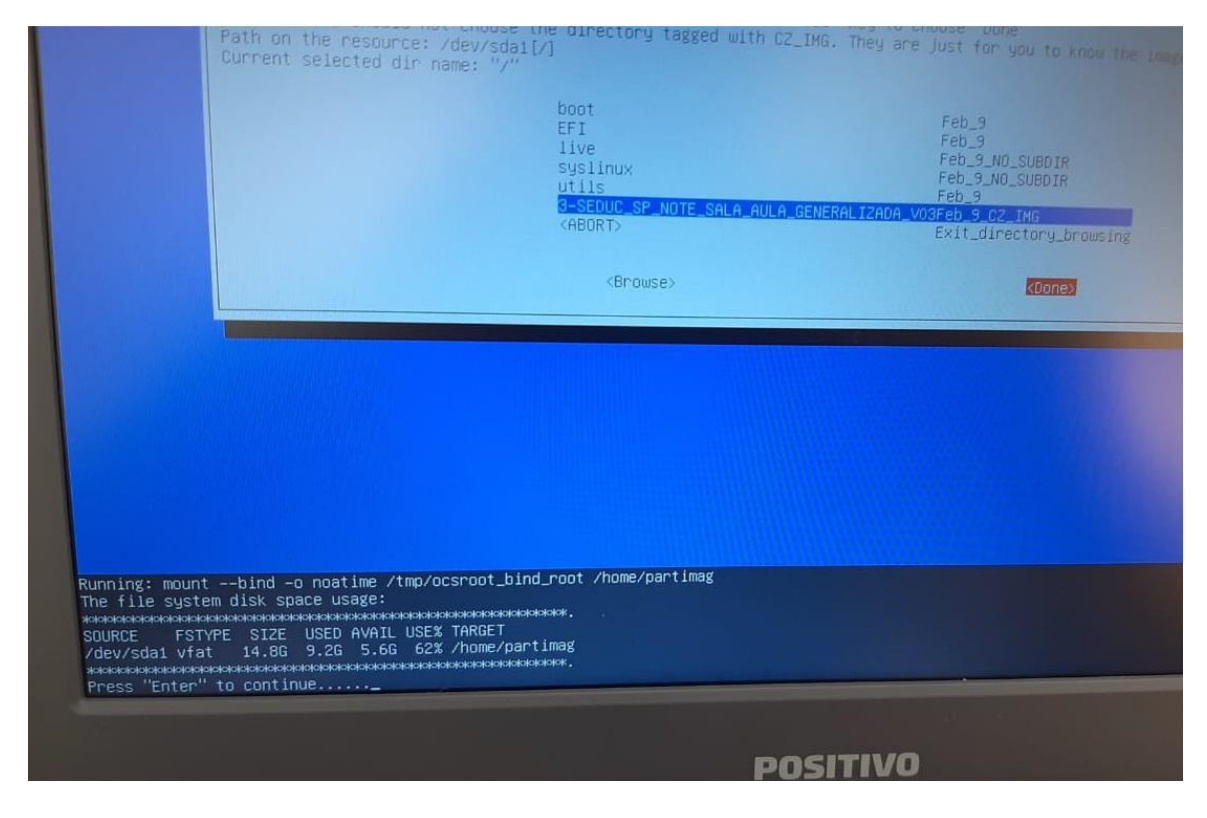

Passo 26 - Escolha a opção Expert:

| in and a Account the default ontions |                                                                                          |
|--------------------------------------|------------------------------------------------------------------------------------------|
| inter index chasse upur our ontions  |                                                                                          |
| t. Enter command line prompt         |                                                                                          |
| <cancel></cancel>                    |                                                                                          |
| 1                                    | pert mode: Choose your own options<br>it. Enter command line prompt<br><cancel></cancel> |

Passo 27 - Escolha a terceira opção, restoredisk:

| Ionezilla is free (GPL) software, and comes wi<br>is software will overwrite the data on your ha<br>/Hint! From now on, if multiple choices are av<br>04/// | Clonezilla –<br>th ABSOLUTELY NO WAR<br>and drive when restor<br>ailable, you have to                                                                                      | Opensource Clone System (OCS): Select mode Franking Provide State of Select mode Franking Select Transition Selection Franking Selection Selection |
|----------------------------------------------------------------------------------------------------|----------------------------------------------------------------------------------------------------|----------------------------------------------------------------------------------------------------|
|                                                                                                    | savedisk<br>saveparts<br>restoredisk<br>nestoreparts<br>1-2-mdisks<br>recovery-iso-zip<br>chk -img-restorable<br>cvt-img-compression<br>encrypt-img<br>decrypt-img<br>exit | Save_local_disk_as_an_image<br>Save_local_partitions_as_an_image<br>Restore_an_image_to_local_disk<br>Restore_an_image_to_multiple_local_disks<br>Oreate_recovery_Clonezilla_live<br>Oheck_the_image_restorable_or_not<br>Convert_image_compression_format_as_another_image<br>Encrypt_an_existing_encrypted_image<br>Decrypt_an_existing_encrypted_image<br>Exit. Enter command line prompt                                                                                                    |
|                                                                                                    | KOKX                                                                                                    | (Cancel)                                                                                                    |
|                                                                                                    |                                                                                                    |                                                                                                    |

Passo 28 - Selecione ok e pressione Enter:

| Clonezilla – Opensource Clone<br>Choose the image file to restore: | System (OCS)   Mode: restoredisk      |
|--------------------------------------------------------------------|---------------------------------------|
| 3-SEDUC_SP_NOTE_SALA_AULA_GENERALI                                 | 2ADA_V032021-1213-1655_mmcblk0_31.0GE |
| KOKS                                                               | <cancel></cancel>                     |
|                                                                    |                                       |

Passo 29 - Selecione Ok e pressione Enter:

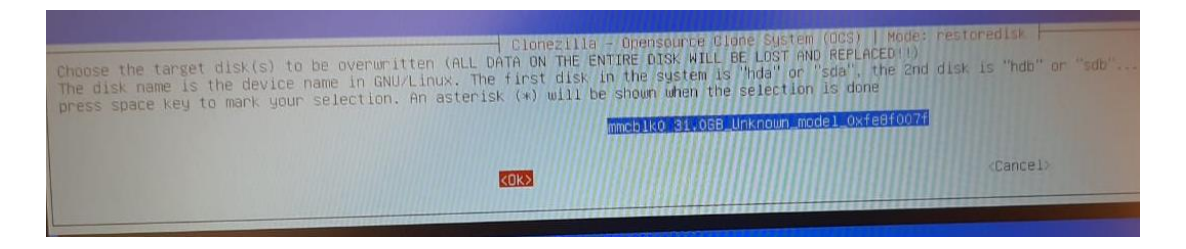

Passo 30 - Selecione -icds e pressione barra de espaço para inserir o asterisco. Pressione Tab para ir para o Ok e pressione Enter.

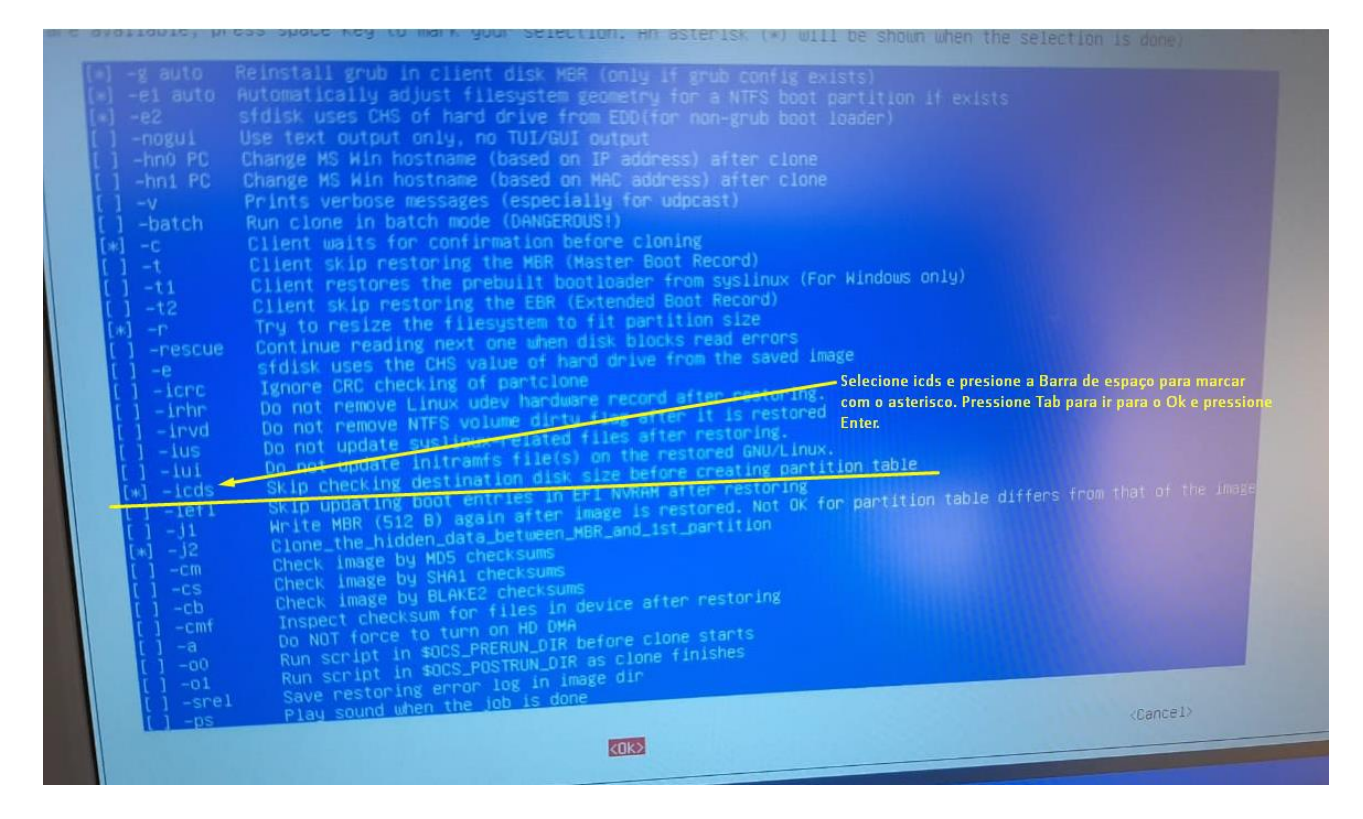

Passo 31 - Selecione -k1, Tab para Ok e pressione Enter:

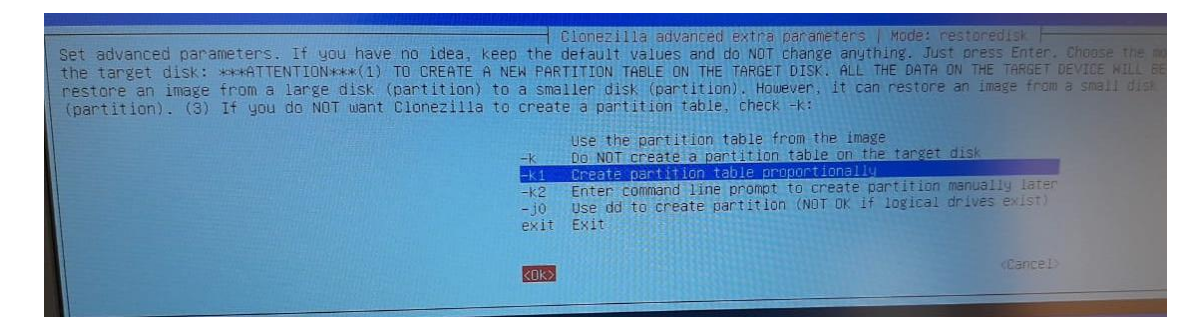

Passo 32 – Escolha uma opção: Yes para checar a imagem ou No para continuar sem checar.

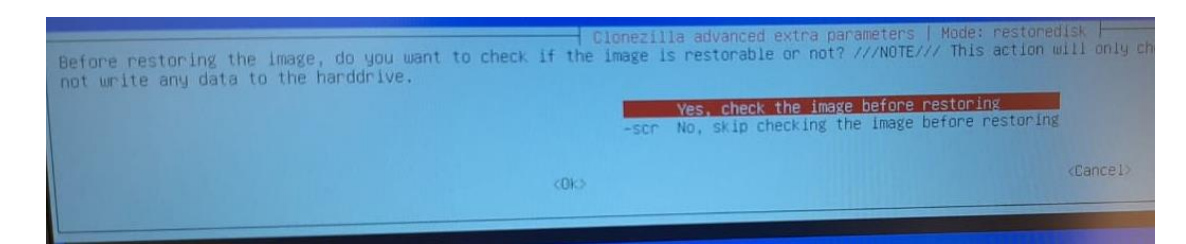

Passo 33 - Selecione -p choose, Ok e Enter.

| The action t                                     | o perform when every                                           | restoredisk<br>thing is finished:              |
|--------------------------------------------------|----------------------------------------------------------------|------------------------------------------------|
| -p choose<br>-p true<br>-p reboot<br>-p poweroff | Choose reboot/shut<br>Enter command line<br>Reboot<br>Shutdown | down/etc when everything is finished<br>prompt |
|                                                  | <0k>                                                           | <cancel></cancel>                              |

Passo 34 - Pressione Enter novamente:

| -p choose<br>-p true<br>-p reboot<br>-p poweroff | Derform when everything is<br><u>Choose reboot/shutdown/etc</u><br>Enter command line prompt<br>Reboot<br>Shutdown | s finished:<br>when everything is finished |
|--------------------------------------------------|----------------------------------------------------------------------------------------------------|--------------------------------------------|
|                                                  | <ok></ok>                                                                                                    | <cancel></cancel>                          |
|                                                  | <0k>                                                                                                    | <pre><tance1></tance1></pre>               |
|                                                  |                                                                                                    |                                            |
|                                                  |                                                                                                    |                                            |
|                                                  |                                                                                                    |                                            |
|                                                  |                                                                                                    |                                            |
|                                                  |                                                                                                    |                                            |
|                                                  |                                                                                                    | SENERALIZADA_V03                           |

Passo 35 - Irá começar a instalação, isso pode demorar em média 10 minutos:

| Starting to check inth://partclone.org      |            |
|---------------------------------------------|------------|
| Calculating bitmap Please wait              |            |
| File system: NTFS                           |            |
| Space in use: 11.8 68 = 2758139 Binchs      |            |
| Block size: 4096 Bute                       |            |
|                                             |            |
| Elapsed: 00:03:28 Remaining: 00:03:35 Rate. | 1 Ecop cal |
| Current Block: 1977129 Total Block: 7972207 | 1,0000/010 |
| Data Block Process:                         |            |
|                                             | 50.24;     |
| AUROLEDUDEK FLUCESS; LANS                   | 0000       |

Passo 36 - Pressione y e Enter uma vez e pressione y e Enter novamente:

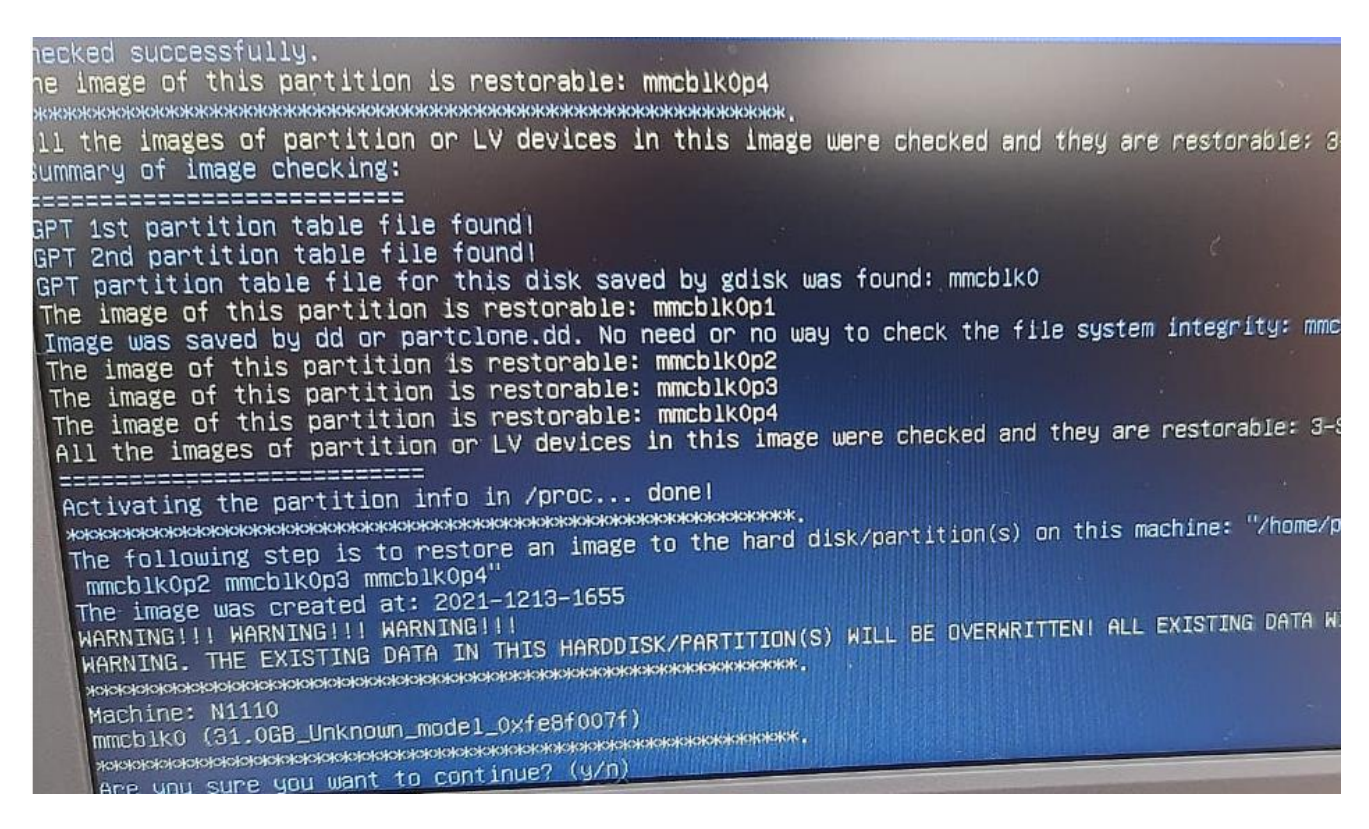

Passo 37 - Pressione Enter:

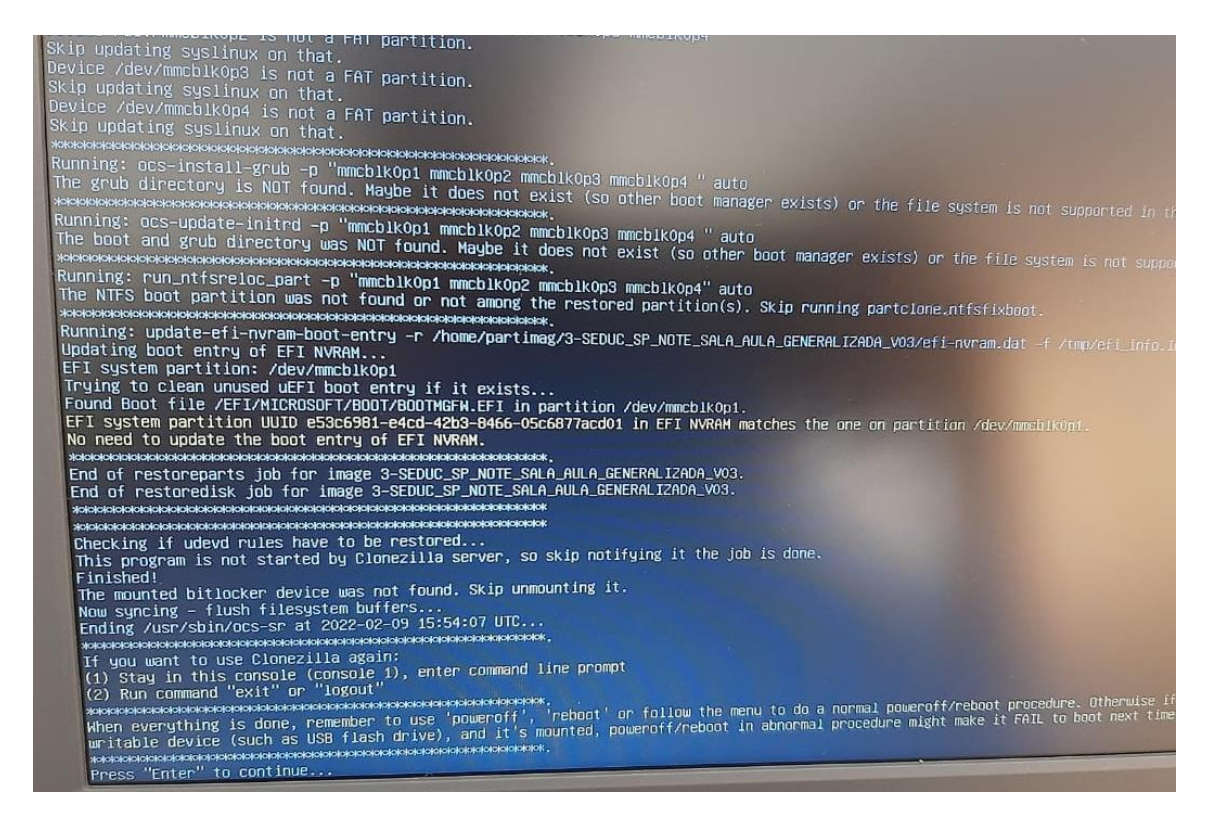

Passo 38 - Escolha *poweroff* para desligar e retire o Pen Drive.

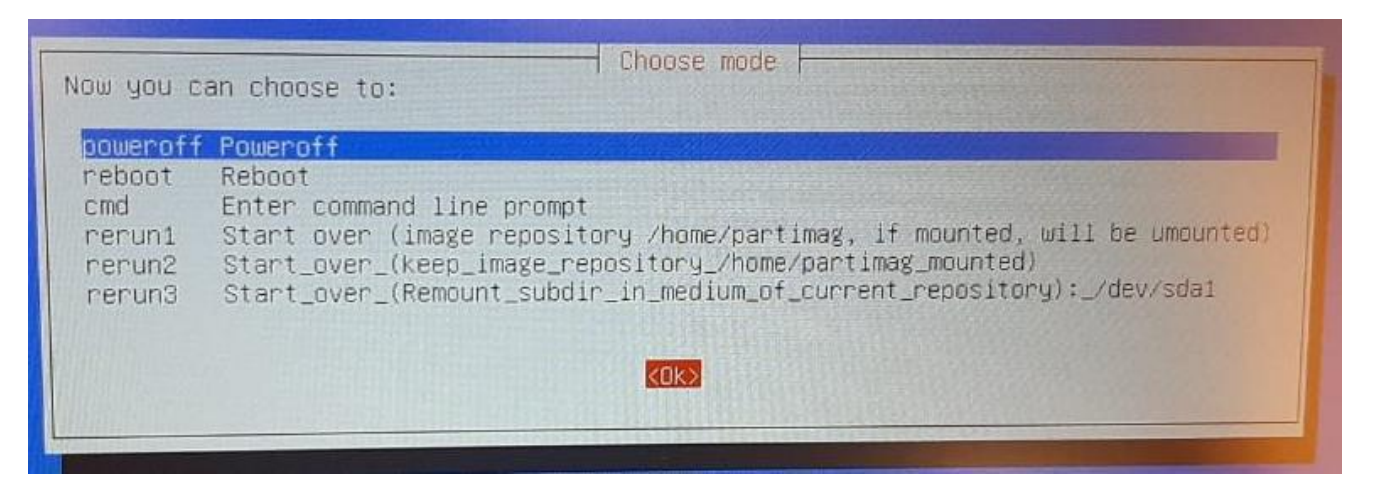

Passo 39 - ligue o Netbook novamente e faça as configurações iniciais do Windows.

Na primeira tela da configuração selecione a opção "Configurar para uma organização", como mostrado na próxima imagem e clique em Próximo.

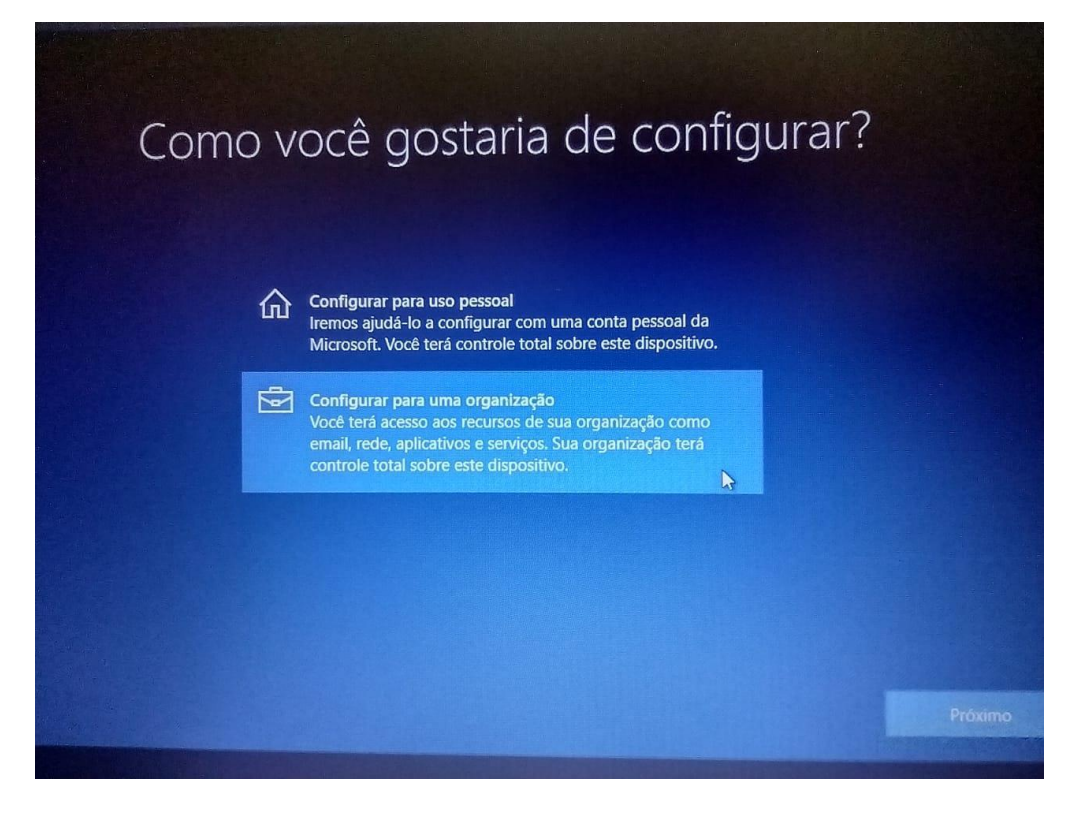

**Passo 40** - Na próxima tela insira o e-mail eXXXXXW10@professor.educacao.sp.gov.br (sendo "XXXXXX" o código CIE da unidade escolar) e clique em **Avançar**.

| Entrar com a conta da Microsoft<br>Conta corporativa ou de estudante |           |
|----------------------------------------------------------------------|-----------|
| exxxxxxx10@professor.educacao.sp.gov.br                              |           |
| entrar com uma chave de segurança<br>Que conta devo usar?            |           |
| comerciais da Microsoft.                                             |           |
|                                                                      |           |
|                                                                      |           |
| Ingresso no domínio Privacidade e cookies Termos de uso              | Avançar 📐 |
| G                                                                    | 40        |

Passo 41 - Inserir a senha do e-mail informado na tela anterior (entre em contato com NIT para obter a senha).

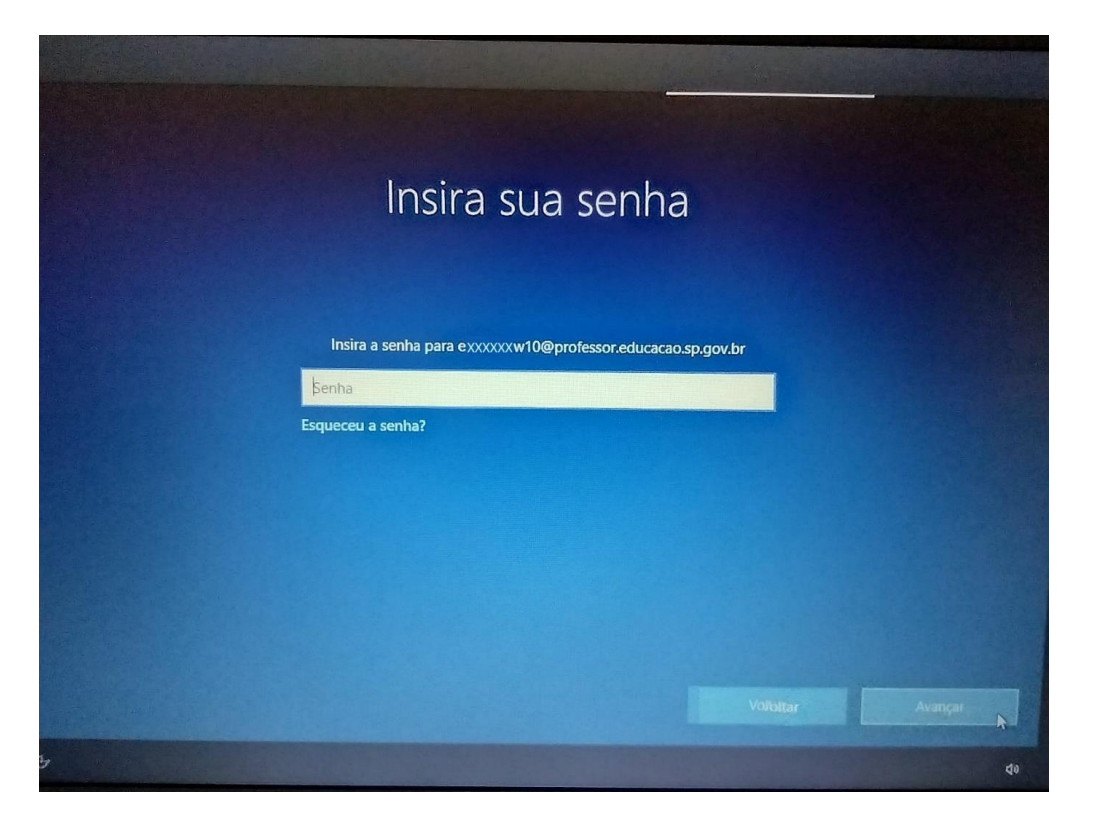

O sistema irá realizar as configurações necessárias e já iniciará a tela do Windows para vinculação do netbook no blueMonitor, conforme tela abaixo.

|   | Front           |          | ×                | +           |                                                                            | ×                         |
|---|-----------------|----------|------------------|-------------|----------------------------------------------------------------------------|---------------------------|
| < | $\rightarrow$ C | (j)      | localhost:7777   |             | a‰ t͡g t͡s @ (Nǎo sincronizando 📳 ···                                      |                           |
| C | Para ser mais   | produtiv | vo com o Microso | ft Edge, co | nclua a configuração do seu navegador. Concluir configuração Talvez depois |                           |
|   |                 |          |                  |             |                                                                            |                           |
|   |                 |          |                  |             |                                                                            | O DO ESTADO               |
|   |                 |          |                  |             |                                                                            | ÃO PAULO                  |
|   |                 |          |                  |             |                                                                            |                           |
|   |                 |          |                  |             | hlueMeniter                                                                |                           |
|   |                 |          |                  |             | blueMonitor                                                                |                           |
|   |                 |          |                  |             | Vinculação de equipamento                                                  |                           |
|   |                 |          |                  | CIE         | Q.                                                                         |                           |
|   |                 |          |                  |             |                                                                            |                           |
|   |                 |          |                  |             |                                                                            |                           |
|   |                 |          |                  |             |                                                                            |                           |
|   |                 |          |                  |             |                                                                            |                           |
|   | Digite aq       | ui para  | pesquisar        |             | 第 🔞 🛱 🚖 🥥                                                                  | ∧ ■ <i>(</i> , \$)) 16:11 |

Passo 42 - Insira o código CIE da unidade escolar no campo destacado na imagem anterior e clique no ícone da lupa

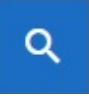

Será exibida a tela com o nome da unidade escolar para confirmação, basta clicar no botão Confirmar se estiver correto.

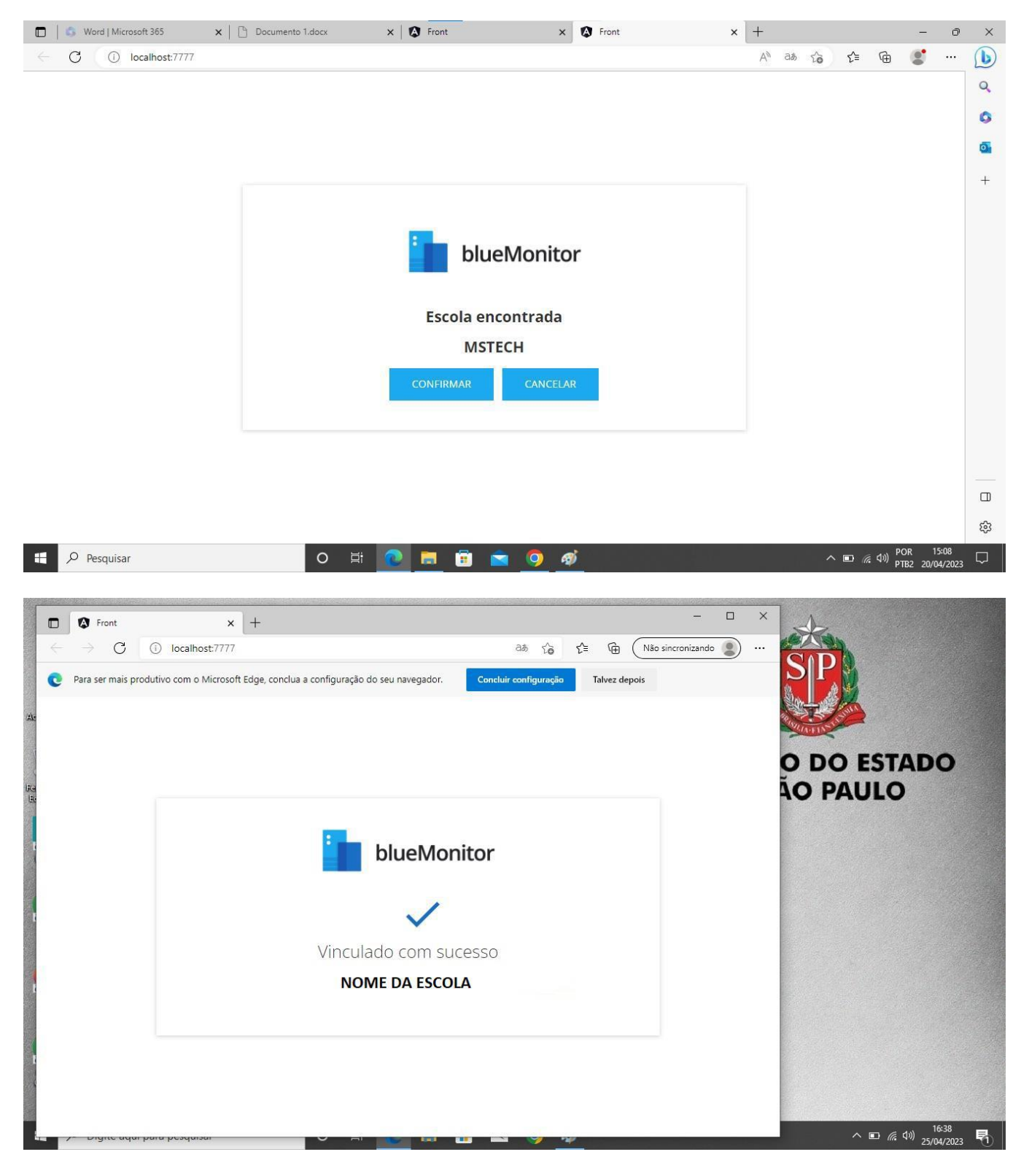

Será exibida a tela confirmando a vinculação no blueMonitor, basta fechar essa janela e continuar com a configuração abaixo.

**Passo 43** - É necessário desabilitar o uso de Proxy dos navegadores, para isso execute os arquivos (abaixo) baixados da nuvem juntamente com a imagem .ISO, em todos os perfis logados no netbook.

Desabilitar\_Proxy.bat Desabilitar\_Proxy.reg

**Passo 44** - É necessário também desabilitar o Proxy do navegador Firefox. Abra o Firefox e clique nos três traços no canto superior direito e em configurações.

![](_page_16_Picture_0.jpeg)

Passo 45 - Digite "proxy" no campo de pesquisa e clique em configurar conexão...

| 段 Config                     | urações ×                  | $\mathbf{m}$ Aviso de privacidade do Firefox $	imes$ +     |                             |   | - 0                | × |
|------------------------------|----------------------------|------------------------------------------------------------|-----------------------------|---|--------------------|---|
| $\leftarrow \   \rightarrow$ | C                          | Sirefox about:preferences#searchResults                    |                             | ☆ | $\bigtriangledown$ | ≡ |
|                              |                            |                                                            | 🗢 proxy 💿                   |   |                    |   |
| ŝ                            | Geral                      | Resultados da pesquisa                                     |                             |   |                    |   |
| 6                            | Início                     | Configurações de rede                                      | Droxy                       |   |                    |   |
| Q                            | Pesquisa                   | Configure como o Firefox se conecta à internet. Saiba mais | Configurar con <u>e</u> xão |   |                    |   |
| 8                            | Privacidade e<br>Segurança |                                                            |                             |   |                    |   |
| Φ                            | Sync                       |                                                            |                             |   |                    |   |
|                              |                            |                                                            |                             |   |                    |   |
| රා                           | Extensões e Temas          |                                                            |                             |   |                    |   |
| 0                            | Suporte Firefox            |                                                            |                             |   |                    |   |

|--|

| 🕄 Configurações 🛛 🗙        | m Aviso de | privacidade do Firef $_{	imes}$ $	imes$                                 | +                                                             |                 |                |   |   | - 0             | $\times$ |
|----------------------------|------------|-------------------------------------------------------------------------|---------------------------------------------------------------|-----------------|----------------|---|---|-----------------|----------|
| $\leftarrow \rightarrow C$ | 🔞 Firefox  | about:preferences#sea                                                   | archResults                                                   |                 |                |   | 5 | ${igsidential}$ | ) ≡      |
|                            | ſ          |                                                                         | Configuração de conexão                                       |                 |                | × |   |                 |          |
| <b>ලි</b> Geral            | Res        | Configuração do <mark>p</mark>                                          | roxy de acesso à internet                                     |                 | ,              | ì |   |                 |          |
| Início                     |            | • OSem proxy                                                            |                                                               |                 |                |   |   |                 |          |
| Q Pesquisa                 | Con        | <ul> <li>Detectar automatic</li> </ul>                                  | amente as configurações de <mark>proxy</mark> desta rede      |                 |                |   |   |                 |          |
| Privacidade e              |            | <ul> <li>Us<u>a</u>r as configuraç</li> <li>Canfiguração mon</li> </ul> | ões de proxy do sistema                                       |                 |                |   |   |                 |          |
| Segurança                  |            |                                                                         |                                                               | Dorto           |                |   |   |                 |          |
| 🗘 Sync                     |            |                                                                         | U <u>s</u> ar este <mark>proxy</mark> também para FTP e HTTPS | Porta           |                |   |   |                 |          |
|                            |            | Proxy <u>H</u> TTPS                                                     |                                                               | P <u>o</u> rta  | 0              |   |   |                 |          |
|                            |            | Proxy ETP                                                               |                                                               | Po <u>r</u> ta  | 0              |   |   |                 |          |
|                            |            | Domínio <u>S</u> OCKS                                                   |                                                               | Porta           | 0              |   |   |                 |          |
|                            |            |                                                                         | ) SOCKS V <u>4</u> O SOCKS V <u>5</u>                         |                 |                |   |   |                 |          |
|                            |            | OURL de configur <u>a</u> çã                                            | ão automática de <mark>proxy</mark>                           |                 |                |   |   |                 |          |
| کُ Extensões e Temas       |            |                                                                         |                                                               | Re <u>c</u> ari | egar           |   |   |                 |          |
| ③ Suporte Firefox          |            |                                                                         | ОК                                                            | Cancelar        | Aj <u>u</u> da |   |   |                 |          |

**Passo 47** - É necessário atualizar a BIOS do netbook Positivo, para isso execute o arquivo atualizabiospositivo.exe, baixado da nuvem juntamente com a imagem .ISO. Esse arquivo só precisa ser executado uma única vez no login inicial do netbook.

| Setup - AtualizaBios version 1.0                                              | 8 <u>8-</u> |    | ×     |
|-------------------------------------------------------------------------------|-------------|----|-------|
| Installing<br>Please wait while Setup installs AtualizaBios on your computer. |             |    | E     |
| Extracting files                                                              |             |    |       |
| C: \Program Files \AtualizaBios2\PosFwUpdWin_1.14.2.I.G1.ER2.P.exe            |             |    |       |
|                                                                               |             |    |       |
|                                                                               |             |    |       |
|                                                                               |             |    |       |
|                                                                               |             |    |       |
|                                                                               |             |    |       |
|                                                                               |             | -  |       |
|                                                                               |             | Ca | incer |

#### Observações:

1 – Em alguns casos, o netbook irá reiniciar automaticamente finalizando o processo de atualização da BIOS/configuração do equipamento.

2 – No primeiro acesso de um novo usuário será necessário desabilitar o Proxy (passos do 43 ao 46).